## RMI Examples

To import the examples:

Download zip file to your computer
I. Dedipse select File > Import > General > Existing Projects into Workspace
Press next
Select archive file: (path to the downloaded .zip file)
Select archive file: (path to the downloaded .zip file)
Serves next
Tor un the GameClient as well as the GameServer you need to add some arguments to the eclipse run configuration as shown in the two screenshots below
Start the GameClient (SopraRmiClient/client/GameServer.java)

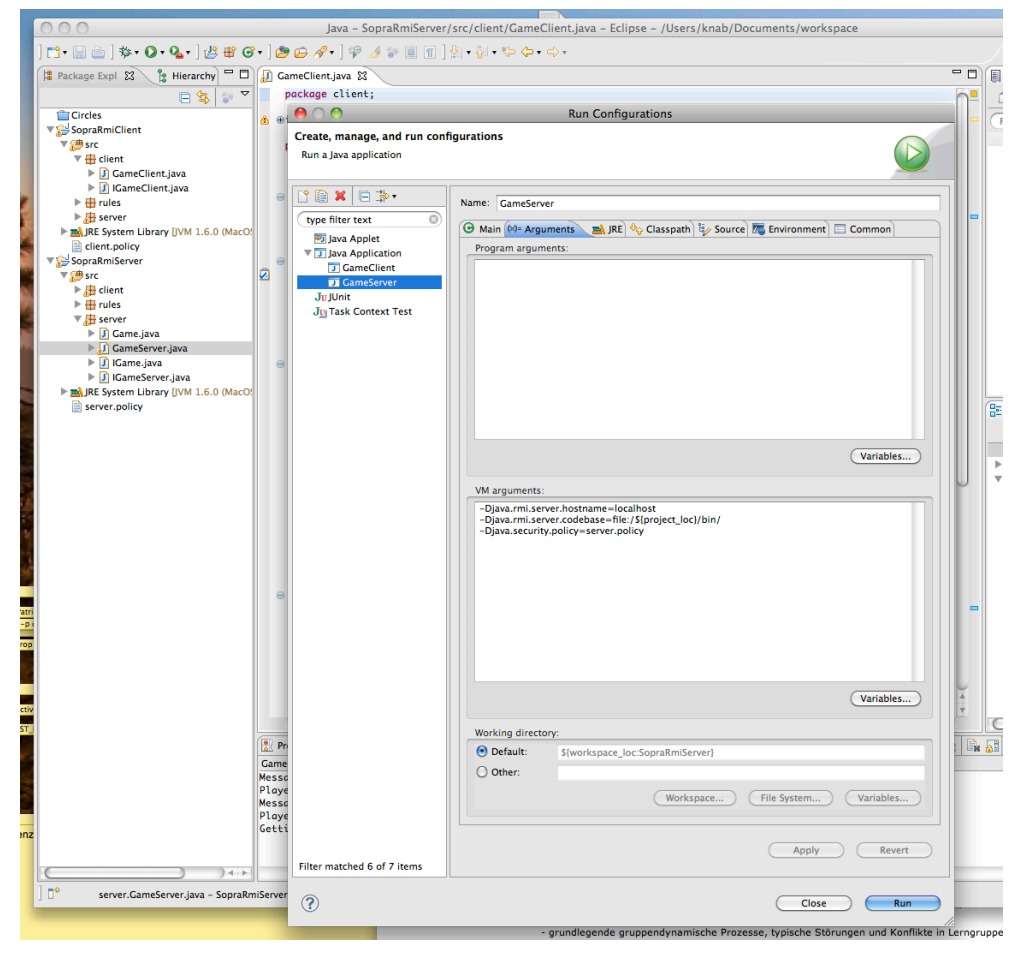

|      | 000                                                              | Java – SopraRmiS            | erver/src/client/GameClient.java – Eclipse – /Users/knab/Documents/workspace                                                                                                    |
|------|------------------------------------------------------------------|-----------------------------|----------------------------------------------------------------------------------------------------|
|      | Ё• 🗒 奋 〕 糁• ❶• • 〕 總 部 @• 〕 總 奋 ⋪• 〕 ⅌ ⊿ ☜ 圓 面 〕 处 • ∛ + や や• ⇔• |                             |                                                                                                    |
| 1    | 😫 Package Expl 🕱 🍃 Hierarchy 🗖 🗖                                 | 🕖 GameClient.java 🛿         |                                                                                                    |
|      | E 🔩 🐨 🏹                                                          | package client;             |                                                                                                    |
|      | Circles SopraRmiClient                                           | 000                         | Run Configurations                                                                                                    |
|      | ▼ <sup>™</sup> src                                               | Create, manage, and run con | figurations                                                                                                    |
|      | V 🖶 client                                                       | Run a Java application      |                                                                                                    |
|      | GameClient.java                                                  |                             |                                                                                                    |
|      | ► trules                                                         | P B ¥ D 3.                  |                                                                                                    |
| 2    | ▶ 🔠 server                                                       |                             | Name: GameClient                                                                                                    |
| 8    | All System Library [JVM 1.6.0 (MacO!)                            |                             | 🕒 Main 🕪 Arguments 🔜 JRE 🍫 Classpath 🦆 Source 🐻 Environment 🔲 Common                                                                                                    |
|      | SopraRmiServer                                                   | Java Applet                 | Program arguments:                                                                                                    |
|      | ▼ ∰ src                                                          | GameClient                  |                                                                                                    |
| 2    | 🕨 🔠 client                                                       | GameServer                  |                                                                                                    |
| ė.   | ▶ tures                                                          | Ju JUnit                    |                                                                                                    |
|      | ▶ J Game.java                                                    | Ju lask Context Test        |                                                                                                    |
| 1    | ▶ 🕖 GameServer.java                                              |                             |                                                                                                    |
|      | IGame.java                                                       |                             |                                                                                                    |
| -    | JRE System Library [JVM 1.6.0 (MacO)]                            |                             |                                                                                                    |
|      | server.policy                                                    |                             |                                                                                                    |
|      |                                                                  |                             |                                                                                                    |
|      |                                                                  |                             |                                                                                                    |
|      |                                                                  |                             | Variables                                                                                                    |
|      |                                                                  |                             | VM arguments:                                                                                                    |
|      |                                                                  |                             | -Djava.rmi.server.hostname=localhost                                                                                                    |
| \$   |                                                                  |                             | -Djava.rmi.server.codebase=file:/\$[project_loc]/bin/<br>-Djava.security.policy=client.policy                                                                                                    |
|      |                                                                  |                             | bjevelseen exponey element of the second second s |
| s,   |                                                                  |                             |                                                                                                    |
|      |                                                                  |                             |                                                                                                    |
| atri |                                                                  |                             |                                                                                                    |
| -p ( |                                                                  |                             |                                                                                                    |
| op   |                                                                  |                             |                                                                                                    |
|      |                                                                  |                             |                                                                                                    |
|      |                                                                  |                             |                                                                                                    |
| tiv  |                                                                  |                             | Variables                                                                                                    |
| T    |                                                                  | 6                           | Working directory                                                                                                    |
|      |                                                                  |                             | Default: S(workspace loc:SonraRmiClient)                                                                                                    |
|      |                                                                  |                             | O Other:                                                                                                    |
|      |                                                                  | 5                           |                                                                                                    |
|      |                                                                  |                             | Workspace ) (File System ) (Variables )                                                                                                    |